【便利機能編】

■他人に渡す文書を不用意に編集されないためのマル秘テク

企画書や提案書など、デジタルデータで提出する文書の場合、不用意に編集されてしまう 可能性があります。受け取った人が、故意ではなく、うっかり編集を加えてしまうことだ って考えられます。一太郎では、それらを防ぐための「改ざん禁止」の機能が用意されて います。編集・保存のほか、印刷を禁止することもできます。文書の閲覧だけを許可した い場合など、内容に応じて改ざん禁止の設定を行いましょう。

## ●改ざん禁止を設定する

コマンドバーの = 基本 ▼ [作業フェーズの変更]をクリックして [提出確認]を選択し、提出確認フェーズに切り替えます。

| 🗐 一太郎 - [会議録20110915.jtd *]      |                                          |                         |                                     |            |        |
|----------------------------------|------------------------------------------|-------------------------|-------------------------------------|------------|--------|
| <ol> <li>ファイル 編集 表示 打</li> </ol> | 「「「「「」」 「「」」 「「」 「」 「」 「」 「」 「」 「」 「」 「」 | ツール ウィンドウ               | ヘルプ アドイン                            | JUST_PDF_2 |        |
| 🗋 🧉 🎽 🚍                          | · 🔓 🕺 🗅                                  | ¢ ୯ 📋                   | 🔎 • 📿                               | 2          |        |
| 三 基本 ▼ MSP明朝(標準)                 | ▼ 10.0(標準) ▼                             | В І <u>U</u> • 🖉 •      | E E E TAB                           |            |        |
| 💋 エディタ( <u>E</u> )               | 10                                       | 20                      | 30<br>· · · · · · · · · · · · · · · | 40 50      | 60     |
| アウトライン(Q)                        |                                          |                         |                                     |            |        |
| ■基本編集(B)                         | <b>क्र</b> ⊡                             |                         |                                     |            |        |
| ✓ 提出確認(E)                        |                                          |                         |                                     |            |        |
| Q ビュ−ア(⊻)                        |                                          |                         |                                     |            |        |
| 作業フェーズ設定( <u>S</u> )             | 絡日:3                                     | 平成23年9月15               | 5日(木曜日) ₪                           |            |        |
| ▼マウスオーバー時に切替バーを表                 | (M) 告者:                                  | 岡田康平 ₪                  |                                     |            |        |
| u .                              | )                                        |                         |                                     |            |        |
|                                  | ▶議題:新名                                   | 年度の新製品開                 | 発計画について                             | C e        |        |
|                                  | ▶開催日:□                                   | 平成23年9月15               | 5日(木曜日) ₪                           |            |        |
|                                  | ▶開催場所                                    | : <mark>A-10</mark> 会議室 | el.                                 |            |        |
|                                  | →出席者:>                                   | 木下、伊藤、渡邊                | 暑、高橋、竹内、                            | 熊谷、荒尾、小    | 野、二ノ宮、 |
| ↓                                |                                          |                         |                                     |            |        |
| 2. コマンドバーの                       | 🛃 改ざん禁止                                  | をクリックしる                 | ます。                                 |            |        |

|   | 一太郎 -   | [会議録201 | 10915.jtc | *] |             |                           |                          |                                                                                             |       |                         |              |
|---|---------|---------|-----------|----|-------------|---------------------------|--------------------------|---------------------------------------------------------------------------------------------|-------|-------------------------|--------------|
| • | ファイル    | 編集      | 表示        | 挿入 | 書式          | 罫線                        | ツール                      | ウィンドウ                                                                                       | ヘルプ   | アドイン                    | JUST         |
|   | 1 🗳     |         | ð - (     |    | 3           | 6                         | Ê                        | t<br>t<br>t<br>t<br>t<br>t<br>t<br>t<br>t<br>t<br>t<br>t<br>t<br>t<br>t<br>t<br>t<br>t<br>t | ₽•    |                         | 2            |
| ✓ | 確認<br>■ | 10      | <b>⊞</b>  |    |             | なざん禁止<br>し、18             | ぼすかし<br>文書の改ざ            | ・ <mark>江</mark> 外字の画<br>20<br>んを禁止/解瞭                                                      |       | 削除<br>30<br>1 · · · · · | <sub>1</sub> |
| ≣ |         |         |           |    |             |                           |                          |                                                                                             |       |                         |              |
| b |         |         |           | 슈  | 議銷          | *                         |                          |                                                                                             |       |                         |              |
|   | -       |         |           |    | 連<br>報<br>— | 絡日: <sup>-]</sup><br>告者:[ | 平成23<br>岡田康 <sup>3</sup> | 年9月1£<br>平<br>————                                                                          | 5日(木曜 | 望日)                     |              |

3. [改ざん禁止(編集制限)] ダイアログボックスが開きます。[文書内容の編集・保存 を制限する] にチェックを付け、パスワードを入力します。パスワードを忘れると文書を 開けなくなるので、慎重に入力しましょう。

| 改ざん禁止(編集制限)                                           |                                                      | ×           |
|-------------------------------------------------------|------------------------------------------------------|-------------|
| (1) 次回この文書を開いたときに編<br>文書の改ざんを禁止します。<br>※パスワードが一致したときだ | 晶集・保存・印刷を制限し、<br>保存すると制限が有効になります。<br>け編集・保存・印刷ができます。 | OK<br>キャンセル |
| ✓ 文書内容の編集・保存を制約<br>制限を解除するパスワード(P)                    | まする( <u>E</u> )<br>*******                           | (上)(円)      |
| パスワードの確認入力( <u>C</u> )                                | *0*0*0*0*                                            |             |
| 回印刷も制限する(R)                                           |                                                      |             |
|                                                       |                                                      |             |
| ↓                                                     |                                                      |             |

4. 印刷も制限したい場合は、[印刷も制限する] にチェックを付けます。設定できたら [OK] をクリックします。

| 改ざん禁止(編集制限)                                           |                                                      | X               |
|-------------------------------------------------------|------------------------------------------------------|-----------------|
| (人) 次回この文書を開いたときに新<br>文書の改ざんを禁止します。<br>※パスワードが一致したときだ | 冪集・保存・印刷を制限し、<br>呆存すると制限が有効になります。<br>け編集・保存・印刷ができます。 | OK<br>キャンセル     |
| ✓ 文書内容の編集・保存を制修<br>制限を解除するパスワード(P)                    | ₹する( <u>E)</u><br>  *******                          | ヘルプ( <u>H</u> ) |
| パスワードの確認入力(C) ✓ 印刷も制限する(R)                            | ****                                                 |                 |
| <u>↓</u>                                              |                                                      |                 |

5. 文書を保存すると、メッセージが表示されます。[継続] をクリックすると改ざん禁止の設定が反映されます。

| 一太郎 | ×                                                    |
|-----|------------------------------------------------------|
|     | この文書には、セキュリティが設定されています。<br>文書を開いたとき、編集・保存・印刷が制限されます。 |
|     | (▲ (▲ (▲ (▲)                                         |

## ●改ざん禁止を設定した文書を開く

1. 文書を開くと、メッセージが表示されます。[確認]をクリックします。

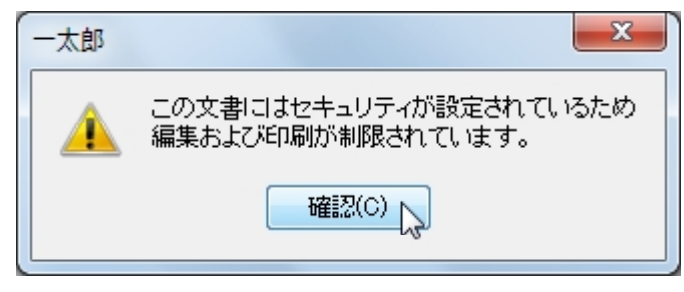

Ţ

2. 文書の編集ができず、保存メニューも選択できません。印刷を制限した場合は、印刷 メニューも選択できないようになります。

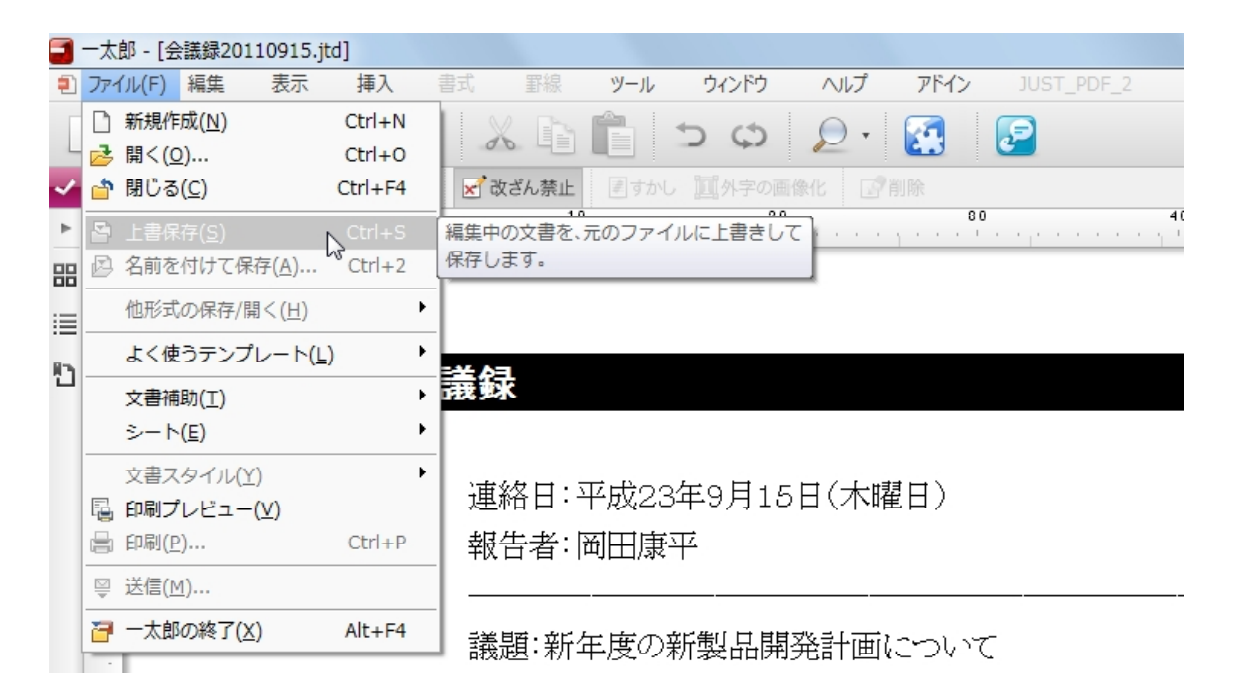

## ●改ざん禁止を解除する

改ざん禁止の設定を解除するには、提出確認フェーズで **♂ 改ざん禁止** をクリックします。[改ざん禁止(編集制限)の解除]ダイアログボックスの [パスワード] に設定したパスワードを入力して [OK] をクリックします。

| 改ざん禁止(編集制限)の解除  |
|-----------------|
| パスワード(P) ****** |
| OK キャンセル ヘルブ(H) |